# intelbras

Guia de instalação

SGA 1000

### intelbras

#### SGA 1000 Sistema de Gestão de Acessos

O software SGA 1000 (Sistema de Gestão de Acessos) é composto de dois programas que em conjunto permite a comunicação do computador com o MIP 1000 e exibição/configuração de todos os seus recursos. O primeiro programa é chamado sistema de interface com MIP (SIM), que permite detectar a porta de comunicação com o MIP e "conversa" com o mesmo buscando as informações de sincronismo e a exibição de eventos de entrada e saída conforme eles forem aparecendo. O segundo programa é chamado sistema de interface com o usuário (SIU), que permite ao usuário a interação com o cadastro e configurações do MIP 1000 no computador.

O objetivo deste guia é orientar o usuário na instalação do software SGA 1000.

Faça o download do software Sistema de Gestão de Acessos - SGA 1000 no site Intelbras (http://www.intelbras.com.br/ downloads).

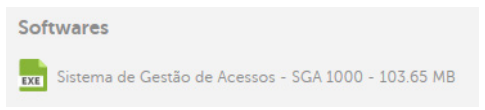

#### 2° Passo:

Após o download, execute o instalador e a tela abaixo mostrará as informações iniciais.

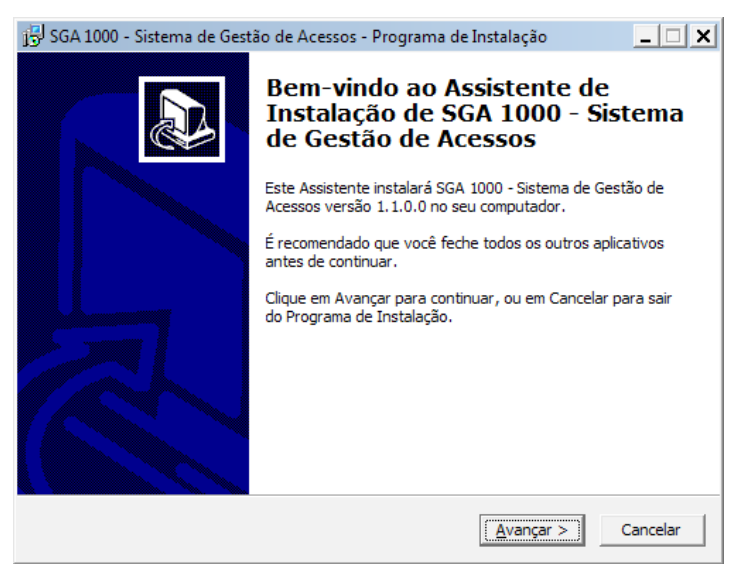

Clique em Avançar para prosseguir com a instalação.

A tela seguinte mostra o contrato de licença de uso do software, explicando os deveres e direitos do usuário.

|                                                                                                    | 1 - 1 - 4 |
|----------------------------------------------------------------------------------------------------|-----------|
| 🕞 SGA 1000 - Sistema de Gestão de Acessos - Programa de Instalação                                                                                                    | <u> </u>  |
| Contrato de Licença de Uso<br>Por favor, leia as seguintes informações importantes antes de continuar.                                                                                                    | ð         |
| Por favor, leia o seguinte Contrato de Licença de Uso. Você deve aceitar os termos<br>Contrato antes de prosseguir com a instalação.                                                                                                    | do        |
| <ol> <li>Aceitação do contrato - Pelo simples ato de abertura da(s) embalagem(s)<br/>lacrada(s) e/ou uso do programa de computador, Vossa Senhoria está<br/>concordando em aceitar todos os termos e condições estabelecidas neste<br/>contrato, bem como pela confirmação feita via sistema, no ato da instalação do<br/>programa.</li> </ol> | •         |
| <ol> <li>Objeto do contrato - O presente contrato refere-se a aquisição de uma licença<br/>de uso do programa SIU (Sistema de Interface com o Usuário) e do programa SIM<br/>(Sistema de Interface de Comunicação com o MIP),<br/>doravante denominado SOFTWARE, de propriedade do desenvolvedor.</li> </ol>                                   | •         |
| Eu aceito os termos do Contrato                                                                                                    |           |
| ○ Eu <u>n</u> ão aceito os termos do Contrato                                                                                                    |           |
| < <u>V</u> oltar <u>A</u> vançar > Ca                                                                                                    | incelar   |

Caso concorde com os termos, clique em Avançar.

#### 4° Passo:

Em seguida é exibida uma tela com informações importantes para o funcionamento do software SGA 1000 em seu uso diário.

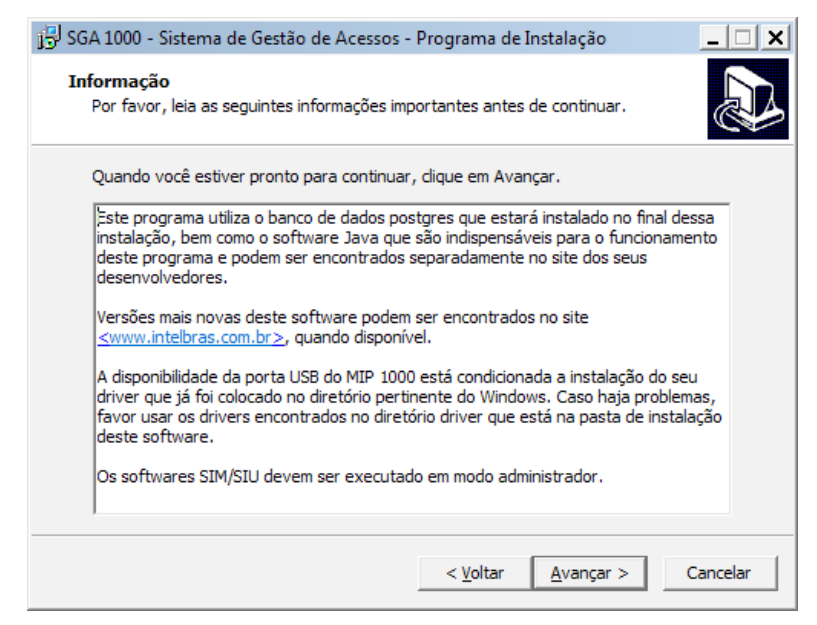

Clique em Avançar para prosseguir.

Neste passo selecionamos quais componentes serão instalados no seu computador. É importante entender o que cada opção significa para evitar a perda de dados que já estejam sincronizadas entre o MIP e o seu computador. Sabendo disso, as opções que estão disponibilizadas são:

1. Instalação completa: Esta opção é usada quando o software será instalado pela primeira vez no computador ou quando você quer apagar todos os dados sincronizados entre o MIP 1000 e o SGA 1000, pois aqui temos a criação do banco de dados que armazenará toda a informação do MIP 1000;

2. Atualização: Esta opção atualiza somente os arquivos do SIM e do SIU, bem como os dados de formatação de linguagem e não interfere no banco de dados, por isso essa opção só pode ser usada se já existir uma instalação do SGA 1000 no computador.

| j🖫 SGA 1000 - Sistema de Gestão de Acessos - Programa de Instalação                                                                                            | _ 🗆 🗙    |
|----------------------------------------------------------------------------------------------------|----------|
| Selecionar Componentes<br>Quais componentes devem ser instalados?                                                                                              |          |
| Selecione os componentes que você quer instalar; desmarque os componentes qu<br>ocê não quer instalar. Clique em Avançar quando estiver pronto para continuar. | e        |
| Instalação Completa. Recriação do Banco. Não use se já instalado.                                                                                              | -        |
| ,<br>Instalação Completa. Recriação do Banco. Não use se já instalado.<br>Atualização. Atualiza os Aplicativos SIM e SIU.                                      |          |
|                                                                                                    |          |
|                                                                                                    |          |
|                                                                                                    |          |
|                                                                                                    |          |
|                                                                                                    |          |
| < <u>V</u> oltar <u>A</u> vançar > 0                                                                                                    | Cancelar |

Clique em Avançar para prosseguir.

Aqui, informe qual é o nome da pasta no menu iniciar que o SGA 1000 instalará os atalhos.

| 📅 SGA 1000 - Sistema de Gestão de Acessos - Programa de Instalação 📃 🔲 💈                                 |
|----------------------------------------------------------------------------------------------------|
| Selecionar a Pasta do Menu Iniciar<br>Onde o Programa de Instalação deve colocar os atalhos do programa? |
| O Programa de Instalação irá criar os atalhos do programa na seguinte pasta<br>do Menu Iniciar.          |
| Clique em Avançar para continuar. Se você quiser escolher outra pasta, clique em<br>Procurar.            |
| SGA 1000 Procurar                                                                                        |
|                                                                                                    |
|                                                                                                    |
|                                                                                                    |
|                                                                                                    |
| < <u>V</u> oltar <u>A</u> vançar > Cancelar                                                              |

Após selecionar, clique em Avançar.

#### 7° Passo:

Nesta tela podemos escolher se o SIU (Sistema de Interface com o Usuário) terá um atalho na área de trabalho do computador.

| $j_{\mathbf{D}}^{[2]}$ SGA 1000 - Sistema de Gestão de Acessos - Programa de Instalação                                                                          | _ 🗆 🗙    |
|----------------------------------------------------------------------------------------------------|----------|
| Selecionar Tarefas Adicionais<br>Quais tarefas adicionais devem ser executadas?                                                                                  | ð        |
| Selecione as tarefas adicionais que você deseja que o Programa de Instalação ex<br>enquanto instala SGA 1000 - Sistema de Gestão de Acessos e clique em Avançar. | ecute    |
| Atalhos adicionais:<br>I⊄ Criar atalho no menu iniciar                                                                                                    |          |
| < <u>V</u> oltar <u>A</u> vançar >                                                                                                    | Cancelar |

Clique em Avançar para prosseguir.

Verifique se as configurações realizadas nos passos anteriores estão de acordo antes de prosseguir com a instalação. Caso seja necessário alterar alguma das configurações, clique em voltar.

| $j_{\mathfrak{D}}^{[2]}$ SGA 1000 - Sistema de Gestão de Acessos - Programa de Instalação                                                               | _ 🗆 🗙    |
|----------------------------------------------------------------------------------------------------|----------|
| Pronto para Instalar<br>O Programa de Instalação está pronto para começar a instalação de SGA 1000 -<br>Sistema de Gestão de Acessos no seu computador. |          |
| Clique Instalar para iniciar a instalação, ou clique em Voltar se você quer revisar o<br>alterar alguma configuração.                                   | u        |
| Tipo de Instalação:<br>Instalação Completa. Recriação do Banco. Não use se já instalado.                                                                | <b>A</b> |
| Componentes selecionados:<br>Instalação completa e recriação do banco.                                                                                  |          |
| Pasta do Menu Iniciar:<br>SGA 1000                                                                                                    |          |
| Tarefas adicionais:<br>Atalhos adicionais:<br>Criar atalho no menu iniciar                                                                              | -        |
|                                                                                                    |          |
| < <u>V</u> oltar <u>Instalar</u>                                                                                                    | Cancelar |

Se todas as configurações estiverem corretas, clique em Instalar.

#### 9° Passo:

Nesta tela temos a barra de progressos indicando quais os arquivos estão sendo extraídos para o seu computador e quanto falta para terminar essa transferência.

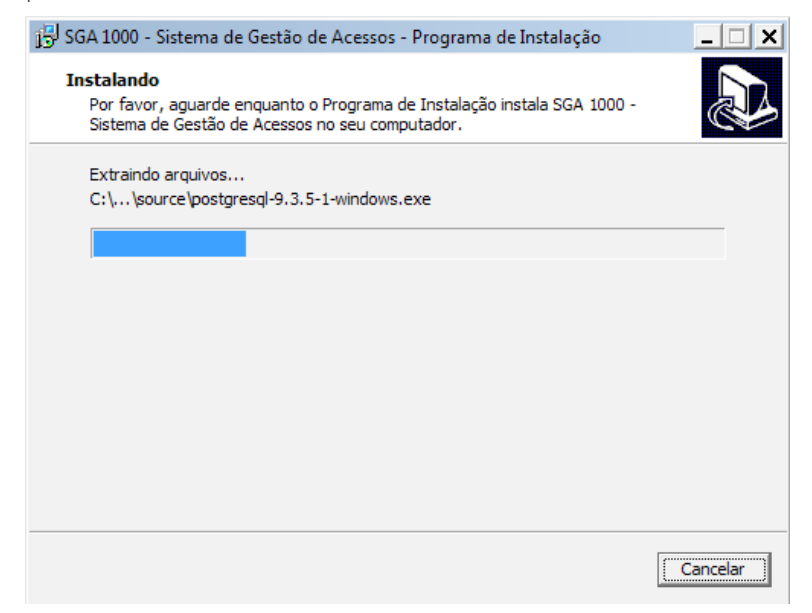

Aguarde....

Após a cópia dos arquivos, será exibida uma tela solicitando confirmação para instalação do driver de comunicação com o MIP 1000.

| Assistente para Instalação de D | river de Dispositivo                                                                                                    |                                         |   |
|---------------------------------|----------------------------------------------------------------------------------------------------|-----------------------------------------|---|
| -                               | Bem-vindo ao Assistente para<br>Instalação de Driver de Dispositivo!                                                             |                                         |   |
|                                 | Este assistante o glude a Instalar os driven de software de<br>que algans dispositivos de computador precisam para<br>funcioner. |                                         |   |
|                                 | Para continuar, clique em 'Avanças'.                                                                                             | ião de Acessos - Programa de Instalação | × |
|                                 | < Voltar Avançar > Cancelar                                                                                                    | ssos no seu computador.                 | 2 |
|                                 |                                                                                                    | ]                                       |   |

Clique em Avançar para prosseguir com a instalação.

#### 11° Passo:

Depois da instalação do driver, será exibida a tela abaixo com o resumo da instalação. Verifique se o driver está com um visto em verde. Se não estiver, reinstale o aplicativo.

| Assistente para Instalação de Driver de Dispositivo |                                                                                                    |                  |                   |                                                                                           |  |
|-----------------------------------------------------|----------------------------------------------------------------------------------------------------|------------------|-------------------|-------------------------------------------------------------------------------------------|--|
|                                                     | Concluindo o Assistente para Instalação de Driver de Dispositivo                                                                                                    |                  |                   |                                                                                           |  |
|                                                     | Os drives foram initialados com éxito neste computador:<br>Agora viceã pode consector seu dapositivo a este computador. Caso seu dispositivo tenha<br>edo formecido com instruções, lea es primeiro. |                  |                   |                                                                                           |  |
|                                                     | Nome do driver                                                                                                    | Status           |                   |                                                                                           |  |
|                                                     | VIXP (usbser) Ports (USV                                                                                                    | Pronto para usar |                   | ão de Acessos - Programa de Instalação<br>nto o Programa de Instalação instala SGA 1000 - |  |
|                                                     |                                                                                                    | <u> </u>         | Concluir Cancelar | soos no seu computador.                                                                   |  |
|                                                     |                                                                                                    |                  |                   |                                                                                           |  |

Clique em Concluir para continuar.

Caso tenha escolhido a opção de **instalação completa** no 5° Passo, mas já possui o software SGA instalado e não deseja perder o banco de dados atual, clique na opção **não** da tela abaixo.

Caso a opção seja gerar um banco de dados novo, clique em **sim** para continuar.

| Programa de Instalação                   |                                     | ×                                   |
|------------------------------------------|-------------------------------------|-------------------------------------|
| Escolha SIM para APAGAR to<br>mante-los! | dos os dados do SGA 1000 e NÃO para |                                     |
|                                          |                                     | - Programa de Instalação            |
|                                          | <u>Sim</u> <u>N</u> ão              | de Instalação instala SGA 1000 -    |
|                                          | Instalando a máquina virtual Java.  | Aguarde até finalizar a instalação. |
|                                          |                                     |                                     |
|                                          |                                     |                                     |
|                                          |                                     |                                     |
|                                          |                                     |                                     |
|                                          |                                     |                                     |
|                                          |                                     | Cancelar                            |

#### 13° Passo:

Após o banco de dados ser gerado, será exibida uma tela para selecionar a opção de reiniciar o computador agora ou depois.

Para a correta instalação do software SGA 1000, a Intelbras sugere o reinicio do computador.

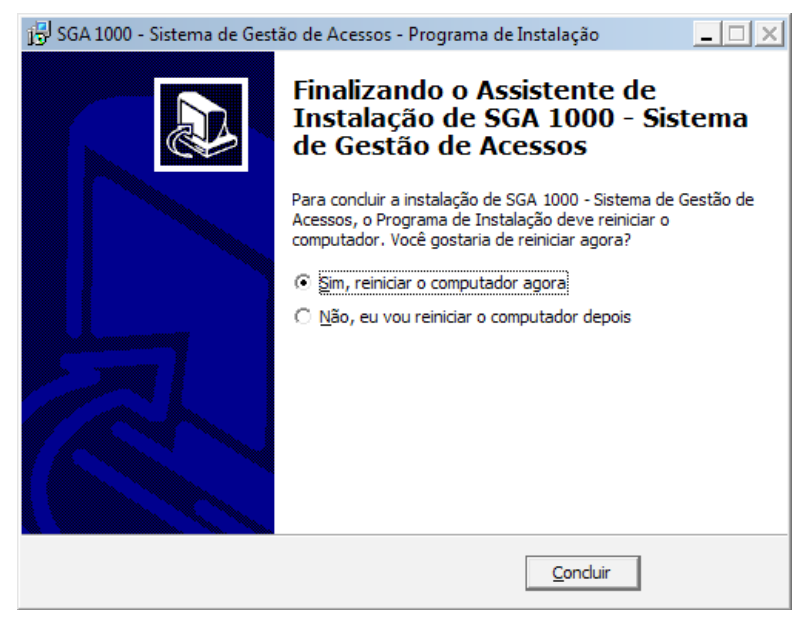

Após a seleção, clique em Concluir para finalizar a instalação.

Abrir o software SGA 1000 clicando em seu ícone na área de trabalho ou no menu Iniciar.

O usuário padrão é **admin** e a senha **123456**.

| 🛷 Login   |           |          | <u> </u> |
|-----------|-----------|----------|----------|
| intelbras | SGA 1000  |          |          |
|           |           |          | _        |
| Acesso d  | e Usuário |          |          |
| Usuário:  |           |          |          |
| Senha:    |           |          |          |
| Endereço: | localhost |          |          |
| Idioma:   | Português | -        |          |
|           |           | Login    |          |
|           |           | v1.1.0.0 |          |

#### 15° Passo:

Agora você já possui acesso ao software SGA 1000, portanto qualquer dúvida relacionada ao seu funcionamento é possível acessar o seu manual, clicando na opção Ajuda. Também é possível acessar o manual do produto MIP 1000, clicando na opção Manual do Produto, conforme imagem abaixo.

| 🛷 Intelbras - Sistema de Gestão de A | cessos          | _ <b>_ _ _</b>                            |
|--------------------------------------|-----------------|-------------------------------------------|
| intelbras                            | <b>SGA</b> 1000 | SGA   Sistema de Gestão de Acessos        |
|                                      |                 | Administrador Sair                        |
| -: Cadastros                         |                 | Bem vindo ao Sistema de Gestão de Acessos |
| Usuários                             |                 |                                           |
| Dispositivos                         |                 |                                           |
| Chaveiros (TAGs)                     |                 |                                           |
| Controles (RF)                       |                 |                                           |
| -: Relatórios                        |                 |                                           |
| -: Configurações/Ferramentas         |                 |                                           |
| -: Guia do SGA 1000                  |                 |                                           |
| -: Manual do MIP 1000                |                 |                                           |
| -: Ajuda                             |                 |                                           |
|                                      |                 |                                           |
|                                      |                 |                                           |
|                                      |                 |                                           |
|                                      |                 |                                           |
|                                      |                 |                                           |
|                                      |                 |                                           |
|                                      |                 |                                           |
|                                      |                 |                                           |
|                                      |                 |                                           |
|                                      |                 |                                           |
|                                      |                 | © 2016 Intelbras S.A.                     |

## intelbras

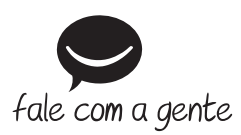

Suporte a clientes: (48) 2106 0006 Fórum: forum.intelbras.com.br Suporte via chat: intelbras.com.br/suporte-tecnico Suporte via e-mail: suporte@intelbras.com.br SAC: 0800 7042767

Onde comprar? Quem instala?: 0800 7245115

Produzido por: Intelbras S/A – Indústria de Telecomunicação Eletrônica Brasileira Rodovia BR 459, km 124 – Distrito Industrial – Santa Rita do Sapucaí/MG – 37540-000 CNPJ 82.901.000/0016-03 – www.intelbras.com.br

01.18 Indústria brasileira